## NETSHOES Marketplace

## Como Cadastrar produtos na loja virtual e no NETSHOES Marketplace ?

Após configurar o NETSHOES Marketplace no Painel de Controle >> Configurações >> NETSHOES

- 01) Acesse o Painel de Controle
- 02) Após o login clique em Catálogo >> NETSHOES
- 03) Após conectar o aplicativo ao NETSHOES Marketplace, clique em:
- Cadastrar / Editar produtos na loja virtual e no NETSHOES Marketplace
- 04) Como cadastrar produtos na loja virtual e no NETSHOES Marketplace ?
- Clique no botão NOVO PRODUTO
- Preencha o formulário conforme descrito na página
- No final da página selecione Adicionar no NETSHOES Marketplace: SIM
- Após clique no botão Visualizar >> Após clique no botão Inserir

ID de solução único: #1702 Autor: : MFORMULA FAQ Última atualização: 2017-02-15 20:55